# Posten 2

| 1 | Lös                                          | Löschen von MS Teams auf dem Computer (nur Windows) |    |  |  |  |  |
|---|----------------------------------------------|-----------------------------------------------------|----|--|--|--|--|
| 2 | Installation von MS Teams auf dem Computer   |                                                     |    |  |  |  |  |
| 3 | Installation von MS Teams auf dem Smartphone |                                                     |    |  |  |  |  |
| 4 | Lernendenportal einrichten                   |                                                     |    |  |  |  |  |
| 5 | One                                          | eDrive                                              | 18 |  |  |  |  |
|   | 5.1                                          | Windows                                             | 18 |  |  |  |  |
|   | 5.2                                          | Mobiltelefon                                        | 18 |  |  |  |  |
|   | 5.3                                          | MacBook                                             | 18 |  |  |  |  |
|   | 5.4                                          | Zwei Versionen                                      | 19 |  |  |  |  |
|   | 5.5                                          | Anmeldung                                           | 20 |  |  |  |  |
|   | 5.6                                          | Darstellung im Windows Datei-Explorer               | 28 |  |  |  |  |
|   | 5.7                                          | Automatisches Speichern in Office365                | 28 |  |  |  |  |
|   | 5.8                                          | Dateien bei Bedarf                                  | 29 |  |  |  |  |
|   | 5.9                                          | Abmeldung                                           | 31 |  |  |  |  |

# 1 Löschen von MS Teams auf dem Computer (nur Windows)

Hinweis: Auf gewissen Windows-Geräten ist MS Teams vorinstalliert und muss trotzdem vom Computer deinstalliert werden.

- 1. Rechtsklick auf den Windows-Startknopf.
- 2. «Installierte Apps» anklicken.

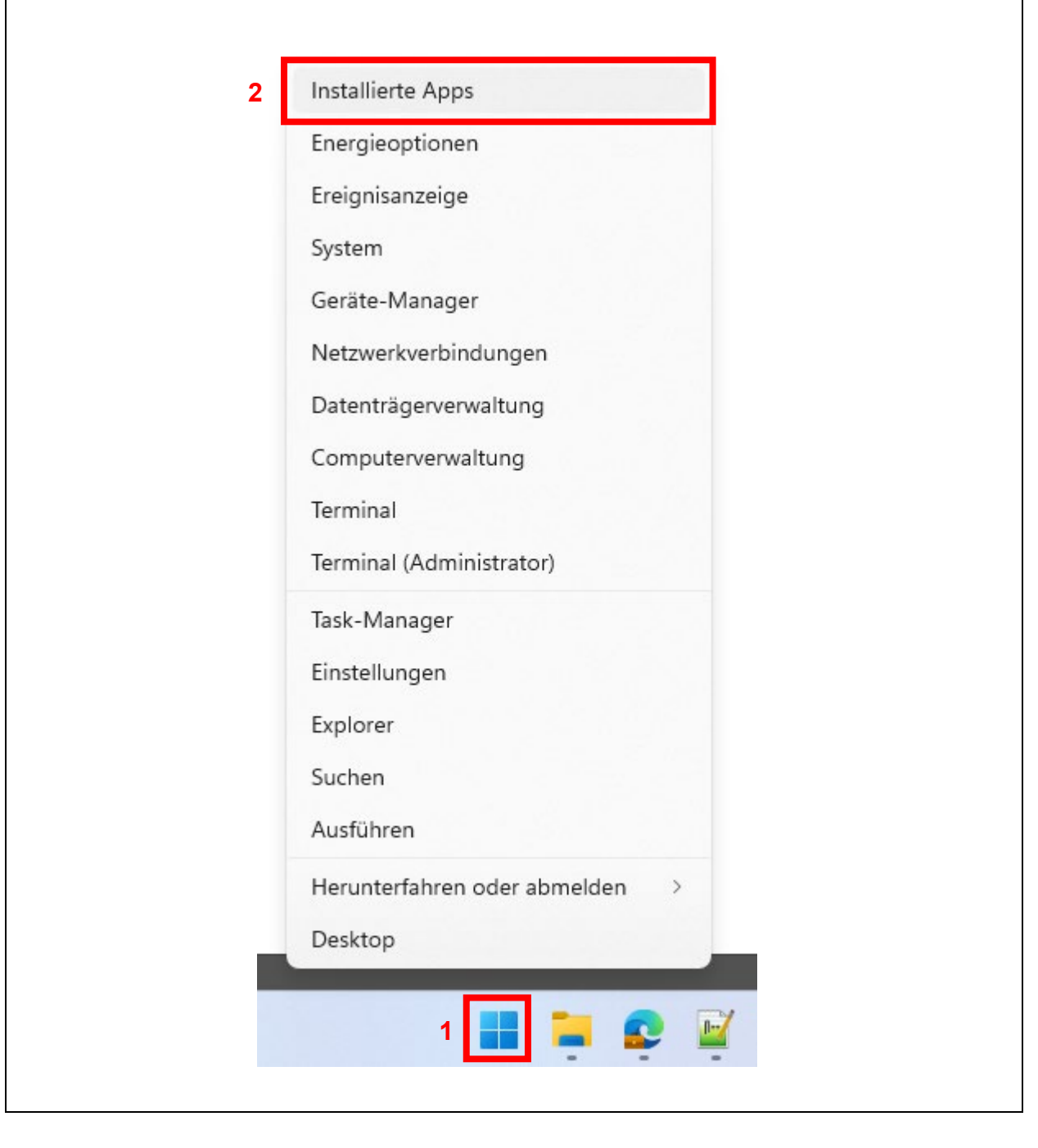

Meistens ist eine Version installiert, die nur mit privatem Konto funktioniert (weisses Logo mit blauem «T» wie im Bild unten).

- 3. Nach «teams» suchen.
- 4. Rechts auf die drei Punkte «...» klicken.
- 5. Auf «Deinstallieren» klicken.

|                            | Apps > Installierte Ap                    | ops                            |          |
|----------------------------|-------------------------------------------|--------------------------------|----------|
|                            | 3 teams                                   | ٩                              | - 88 @   |
| Einstellung suchen         |                                           | Sortioren nach: Name (A bis 7) |          |
| System                     | 1 App gefunden                            | Name (A bis Z)                 | ·        |
| Bluetooth und Geräte       |                                           |                                |          |
| Netzwerk und Internet      | Microsoft Teams<br>Microsoft   18.04.2023 |                                | 237 MB 😶 |
| 🥖 Personalisierung         |                                           | Erweiterte Optionen            |          |
| Apps                       | R Hilfe anfordern                         | Verschieben                    |          |
| 💄 Konten                   | Eedback senden                            | 5 Deinstallieren               |          |
| Zeit und Sprache           |                                           |                                |          |
| 😳 Spielen                  |                                           |                                |          |
| 🕇 Barrierefreiheit         |                                           |                                |          |
| Detensebute und Sieberheit |                                           |                                |          |

# 2 Installation von MS Teams auf dem Computer

- 1. Einen Internetbrowser (Microsoft Edge, Safari, Firefox etc.) öffnen.
- 2. Die Website <u>www.microsoft.com/teams</u> besuchen.
- 3. «Teams herunterladen» anklicken.

| → C Q www.microsoft.com/teams                                                                                                    |                                                                                                    |                            |
|----------------------------------------------------------------------------------------------------|----------------------------------------------------------------------------------------------------|----------------------------|
|                                                                                                    | 2                                                                                                    | ☑ ± 43 台 =                 |
| Wir versieden opponnter Scondeng wir mit er Leiten og gan undere en vir<br>Verbringens zu sozialer Medien und um personalisierte Werbung<br>Athriktien anzureigen. Wenn Sie optionale Cockies albehnen, verder<br>Bereitstellung der Diente erforderfch sind zu is können Ihre Auswahl<br>auf "Cockies verwalten" klicken. Datenschutzerklärung Cockies son D | and der Gundlage Ihrer Online-<br>nn nur die Cookies verwendet, die zur<br>andern, indem Sie am Ende der Seite<br>Zrittanbieten | Ablehnen Cookies verwalten |
| Microsoft Teams Produkte ~ Lösungen ~ Prei                                                                                                    | se Ressourcen ~ Mehr über Microsoft 365                                                                                         | 3 Teams herunterladen      |
|                                                                                                    |                                                                                                    |                            |
| Das bisher schnellste i                                                                                                    | und einfachste Microsoft Teams. Neue Moglichkeiten ent                                                                          | decken >                   |
|                                                                                                    |                                                                                                    |                            |
| Mehr erreichen mit                                                                                                    |                                                                                                    |                            |
| Microsoft Teams                                                                                                    |                                                                                                    | K                          |
| Ihr moderner Arbeitsplatz im Homeoffice, Bür<br>und für unterwegs                                                                                                    | New Teams                                                                                                    | 54                         |
| Das bisher schnellste und einfachste Teams verbindet Sie                                                                                                    | 2                                                                                                    |                            |
| Informationen, die Sie für eine effizientere                                                                                                    | chat                                                                                                    |                            |
| Zusammenarbeit benötigen.                                                                                                    | Chat                                                                                                    |                            |
| Kostenlos registrieren                                                                                                    | with/                                                                                                    | 113                        |
| Pläne und Preise anzeigen                                                                                                    | tivity                                                                                                    |                            |
|                                                                                                    | ninnea                                                                                                    |                            |
|                                                                                                    |                                                                                                    |                            |
|                                                                                                    |                                                                                                    |                            |

4. Auf der neuen Website herunterscrollen und auf «Teams herunterladen» klicken.

- Windows: Version «Teams für Beruf, Schule und Studium» wählen
- macOS: Es gibt nur eine Version.

Falls eine Meldung erscheint, erlauben Sie Ihrem Computer, dass die Datei heruntergeladen wird.

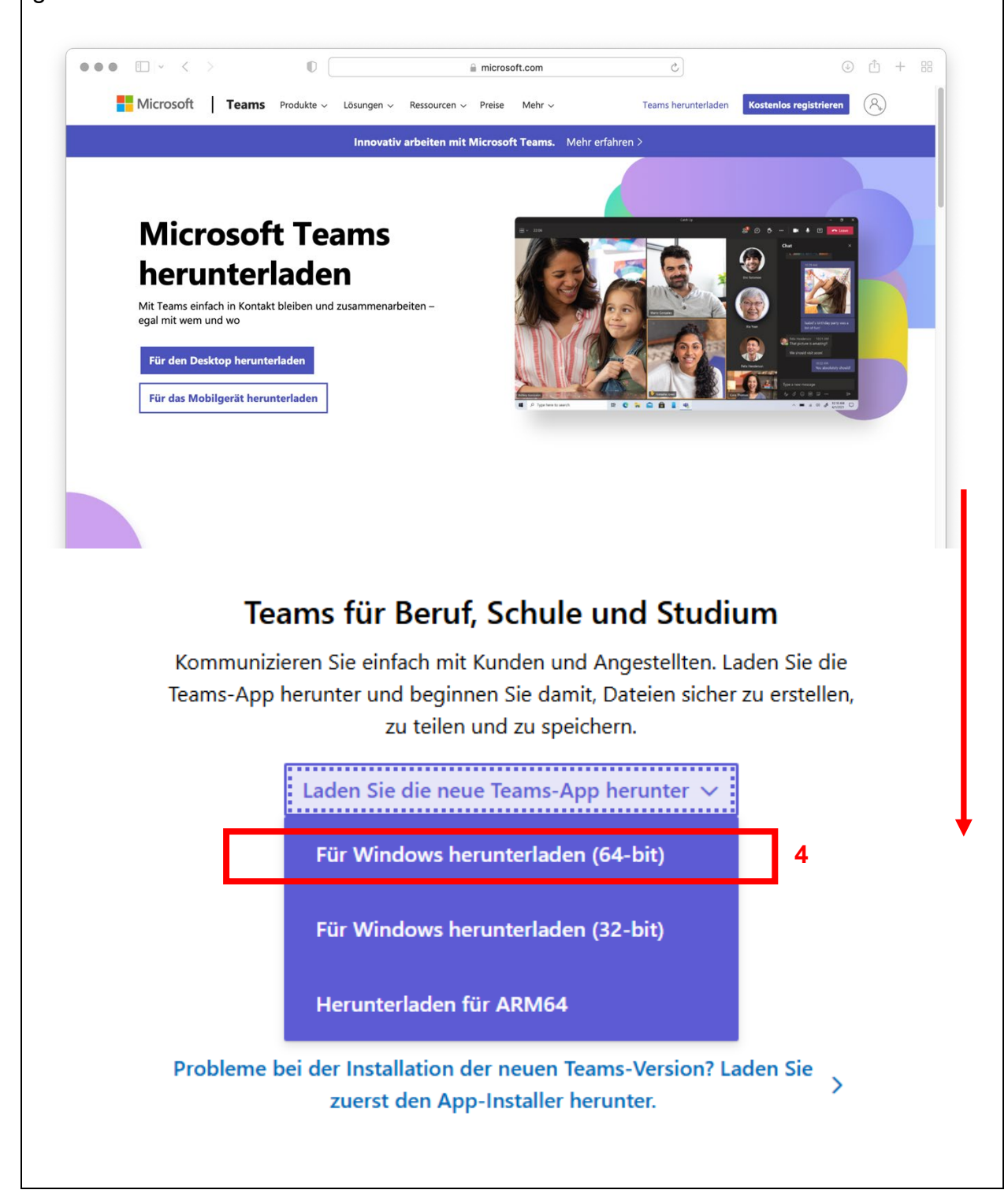

5. Wenn der Download abgeschlossen ist, die Datei öffnen.

6. Nur macOS: Folgen Sie den Anweisungen und installieren Sie «Microsoft Teams». Anschliessend suchen Sie Teams und öffnen es.

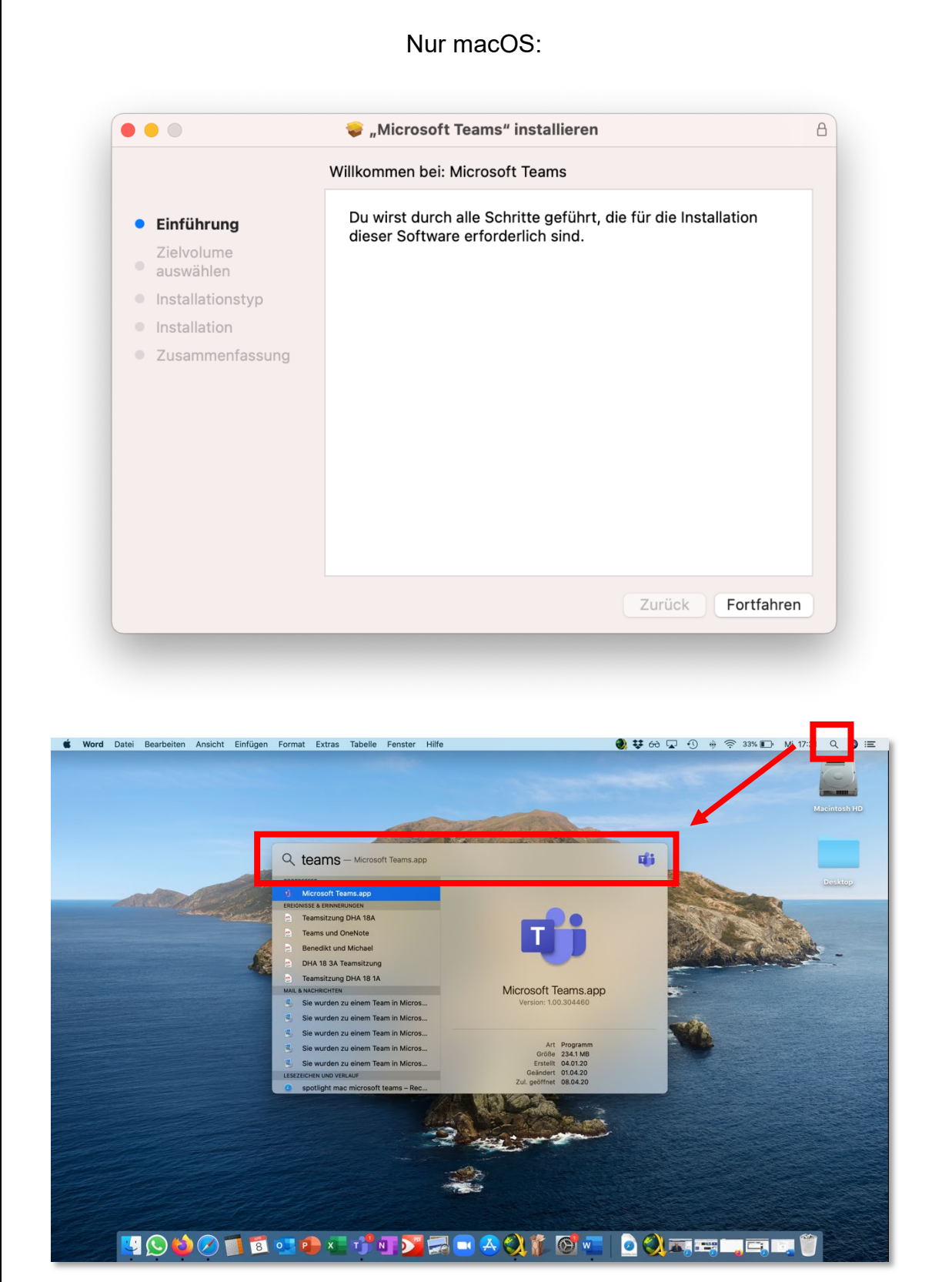

7. Klicken Sie sich durch, bis Sie sich anmelden müssen. Anschliessend die persönliche eduBS-Mailadresse eingeben, Beispiel: <u>vorname.nachname@stud.edubs.ch</u>
8. Auf «Weiter» klicken.

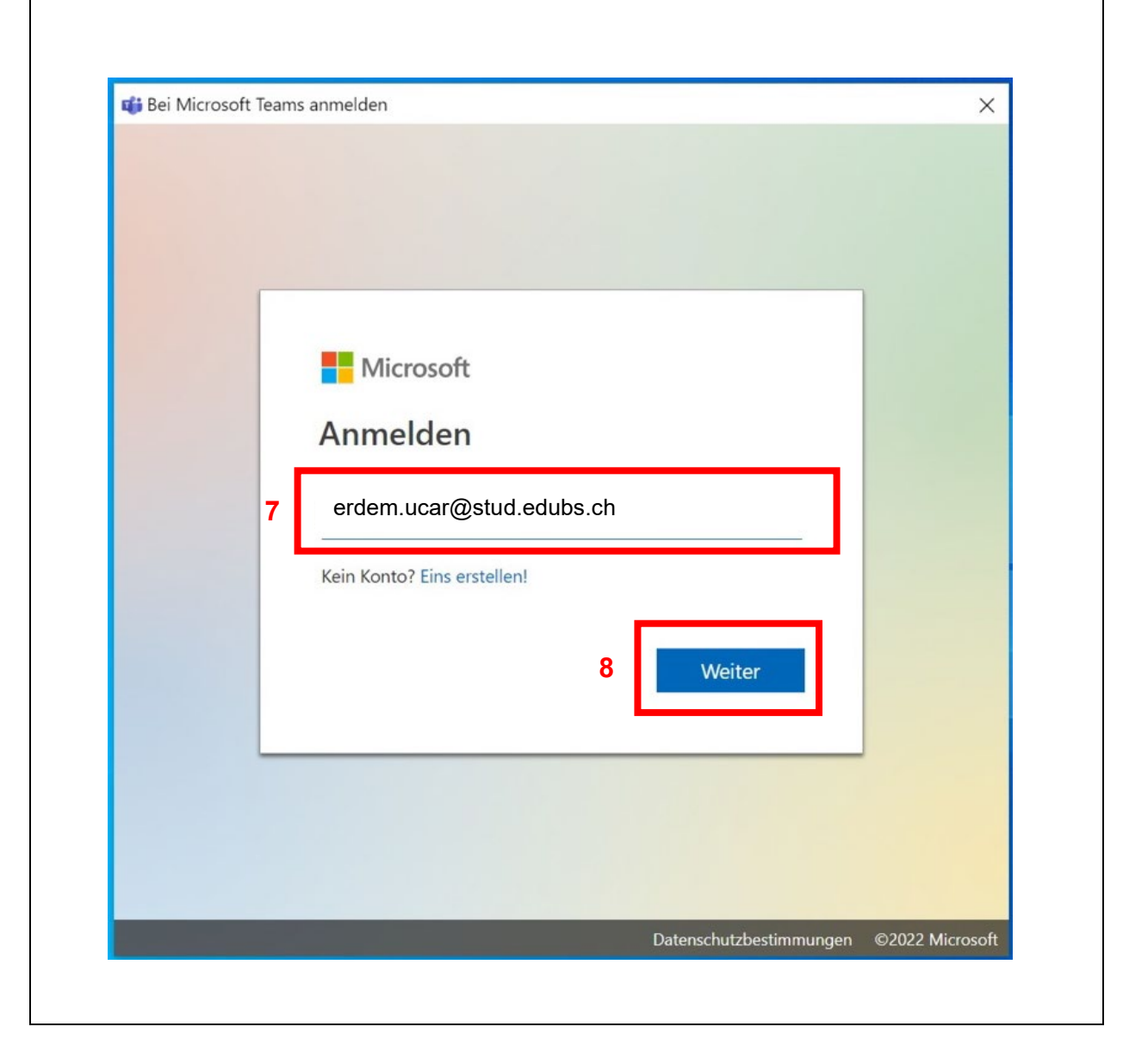

| 9. Das Passwort für Ihre eduBS-Mailadresse eingeben (Aus der Notizen-App). |
|----------------------------------------------------------------------------|
| 10. «Anmelden» anklicken.                                                  |
|                                                                            |
|                                                                            |
|                                                                            |
|                                                                            |
| erdem.ucar@edubs.ch                                                        |
| Kennwort eingeben 9                                                        |
| Kennwort                                                                   |
| Kennwort vergessen                                                         |
| Mit einem anderen Konto anmelden                                           |
| 10 Anmelden                                                                |
| Willkommen im eduBS Office 365 Portal.<br>Bereitgestellt durch ICT Medien  |
|                                                                            |
|                                                                            |
|                                                                            |
|                                                                            |
|                                                                            |
|                                                                            |
| Nutzungsbedingungen Datenschutz & Cookies                                  |
|                                                                            |
|                                                                            |

11. Haken nicht setzen. 12. «Nein, nur bei dieser App anmelden» anklicken. (Ansonsten kann es sein, dass die Anmeldung per Fingerabdruck nicht mehr aktiviert werden kann oder der Windows-PIN öfters gewechselt werden muss.) × Bei all Ihren Apps angemeldet bleiben Windows speichert Ihr Konto und meldet Sie automatisch bei Ihren Apps und Websites auf diesem Gerät an. Möglicherweise müssen Sie die Verwaltung einiger Einstellungen auf Ihrem Gerät durch Ihre Organisation zulassen. Verwaltung meines Geräts durch meine Organisation zulassen 11 Nein, nur bei dieser App anmelden 12

- 13. Die drei Punkte «...» anklicken.
- 14. Nach «Updates suchen» wählen.

| 0          |                             |   |                                                          | 62 Sinstellances                      | .0 |
|------------|-----------------------------|---|----------------------------------------------------------|---------------------------------------|----|
| Aktivität  | Teams                       | Ξ | Beiträge Dateien +                                       | tinstellungen                         | •  |
| E<br>Chat  | Ihre Teams                  |   |                                                          | Zoom — (100%) + 🖂                     |    |
| (8)        | Berufsfachschule            |   |                                                          | Tastenkombinationen                   |    |
| Teams      | Detailhandel                |   |                                                          | Info >                                |    |
| Aufgaben   | Berufsmaturität             |   | 14                                                       | Nach Updates suchen                   |    |
| C          | <u> </u>                    |   |                                                          | Mobile App nerunterladen              |    |
| Anrufe     | Verkauf 2022+               |   |                                                          |                                       |    |
| Dateien    | Arbeitsgruppe BFS digital   |   |                                                          |                                       |    |
|            | AG-BYOD                     |   |                                                          | 1                                     |    |
| Tasks von  | KOVO BES Basel              |   |                                                          |                                       |    |
| ESCADA2 L  | NOVO BES Basel              |   | Pogianon wie die Unte                                    | u haltun a                            |    |
|            | Vorstand KSBS / FSS /       |   | Versuchen Sie, Lernende oder Lehrkräfte zu @erwähnen, um | n mit dem Ideenaustausch zu beginnen. |    |
|            | bsbfs-dhf-21-2a             |   |                                                          |                                       |    |
|            | bsbfs-dhf-21-2e             |   |                                                          |                                       |    |
|            | bsbfs-dhf-21-2d             |   |                                                          |                                       |    |
| [22]       | bsbfs-fkbw-6a               |   |                                                          |                                       |    |
| Apps       | hebfe hm3h 30 An            |   | 7 Neue Unterhaltung                                      |                                       |    |
| ?<br>Hilfe | Co Team beitreten oder erst | ŝ |                                                          |                                       |    |

15. In Teams erscheint eine Meldung, während Ihre Version überprüft wird. Dieser Vorgang kann einige Minuten dauern.

- Aktualisieren Sie Teams, wenn Sie dazu aufgefordert werden.
- Wenn die Meldung wieder verschwindet, ist Teams auf dem neusten Stand.

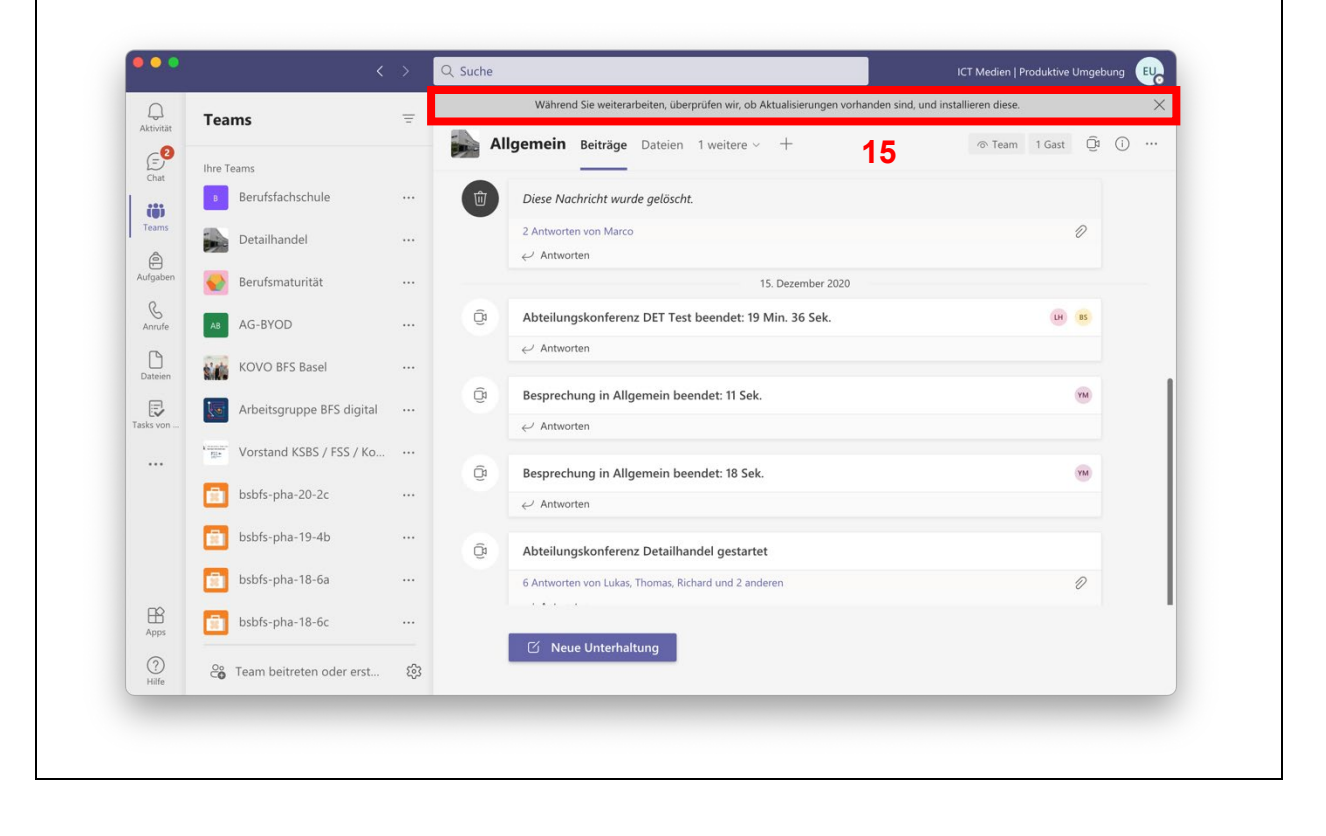

#### Installation von MS Teams auf dem Smartphone 3

- 1. Die App öffnen, um Apps herunterzuladen:
  - iOS: App Store •
  - Android: Play Store •
- 2. Nach der App «Microsoft Teams» suchen.
- 3. Die App «Microsoft Teams» installieren.
- 4. Die App «Microsoft Teams» öffnen.

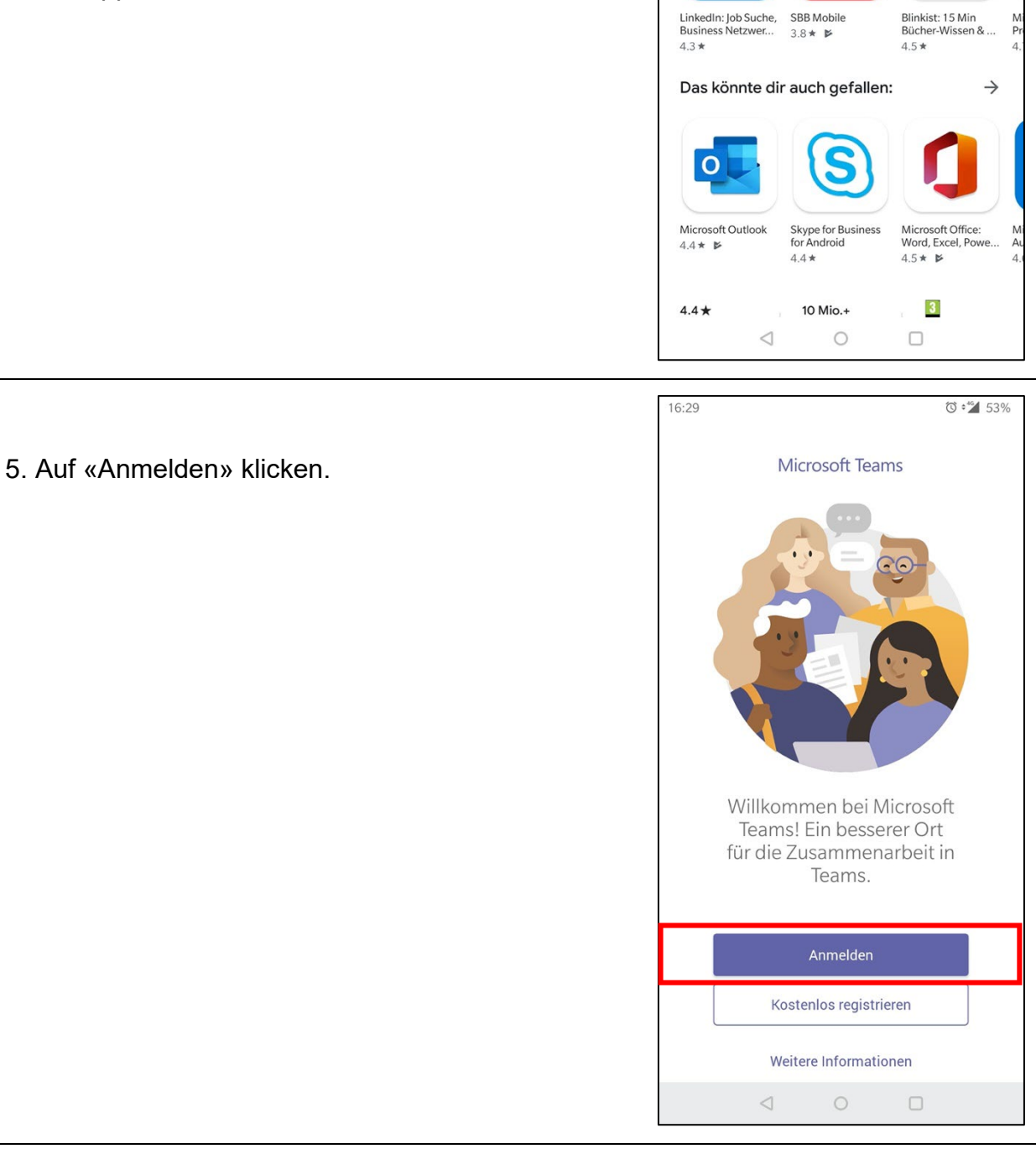

16:29

4

'⊙ ≎'∕∠ 53% Q

**Microsoft Teams** 

Microsoft Corporation

Werbeanzeigen Vorschläge für mich

Deinstallieren

:

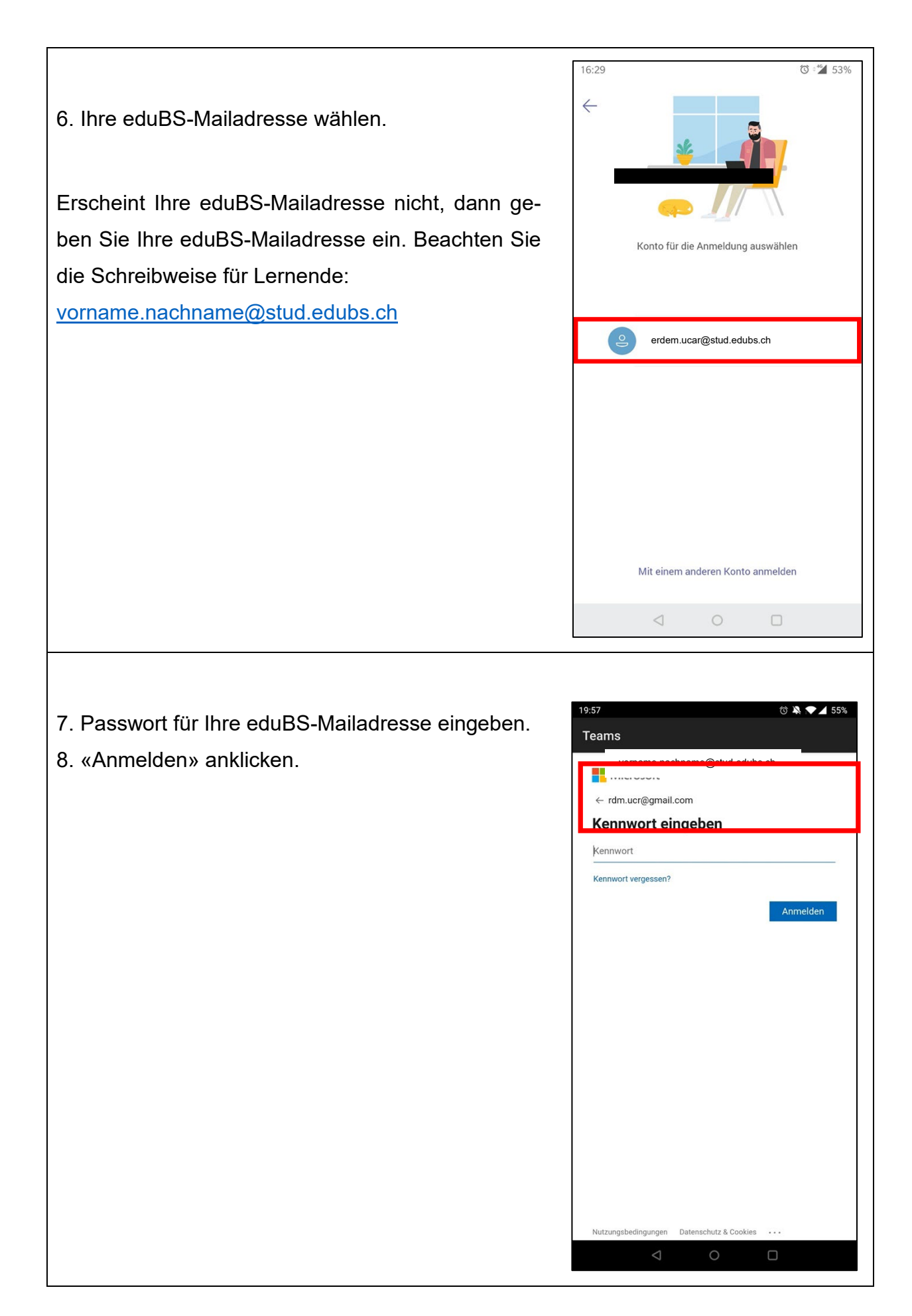

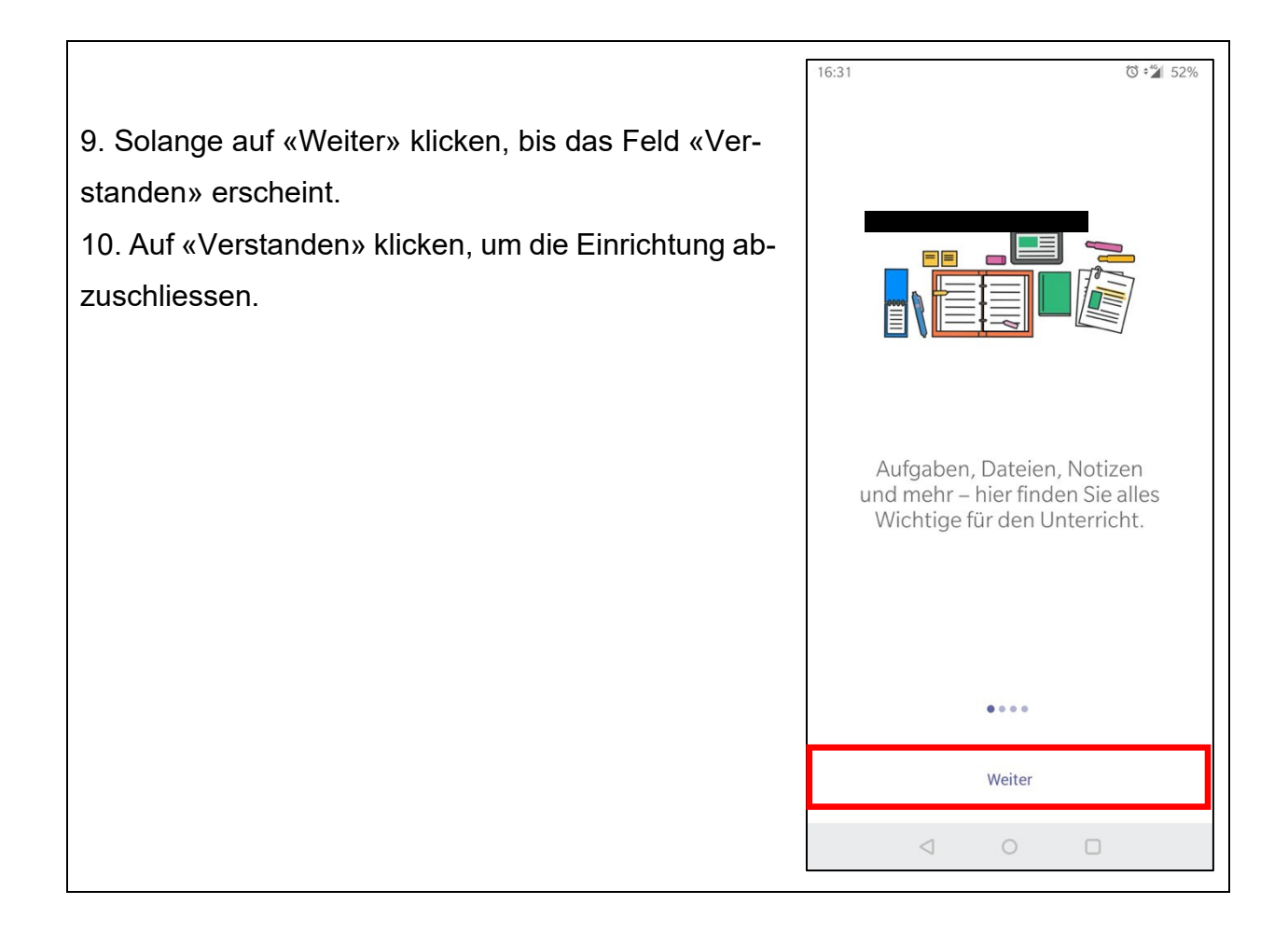

#### 4 Lernendenportal einrichten

- 1. Den Internetbrowser (Microsoft Edge, Safari, Firefox etc.) öffnen.
- 2. Die Website <u>www.bfsbs.ch</u> besuchen.
- 3. «eduBS Email» anklicken.

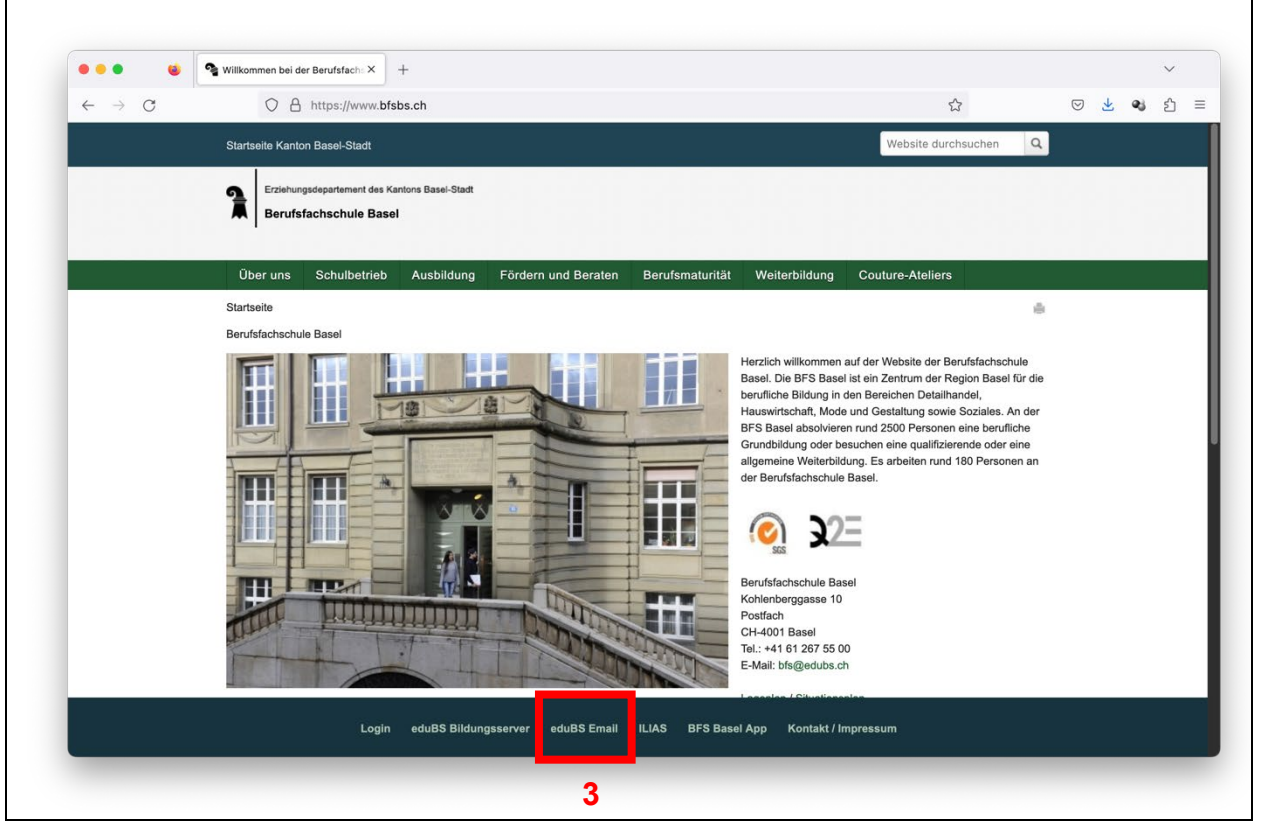

- 4. Ihre eduBS-Mailadresse und Passwort eingeben.
- 5. «Anmelden» anklicken.

|  | eduBS teamwork                                                                                                    |  |
|--|----------------------------------------------------------------------------------------------------|--|
|  | Anmelden <b>4</b>                                                                                                    |  |
|  | Benutzername<br>erdem.ucar@stud.edubs.ch                                                                                                    |  |
|  | ••••••                                                                                                    |  |
|  | Verwenden Sie bitte Firefox oder Chrome, damit<br>teamwork korrekt funktioniert.<br>Bei Login-Problemen bitte den Browser-Cache leeren.<br><b>5</b>      |  |
|  | Anmelden                                                                                                    |  |
|  | Verwenden Sie bitte Firefox oder Chrome, damit<br>teamwork korrekt funktioniert.<br>Bei Login-Problemen bitte den Browser-Cache leeren.<br>5<br>Anmelden |  |

- 6. Posteingang wählen.
- 7. Mail anklicken.
- 8. «Ein Anhang» anklicken.
- 9. Anhang öffnen.

Wichtig: Befolgen Sie die Anweisungen im Anhang der Mail. Wenn Sie alle Schritte durchgeführt haben, kehren Sie zurück zu dieser Anleitung.

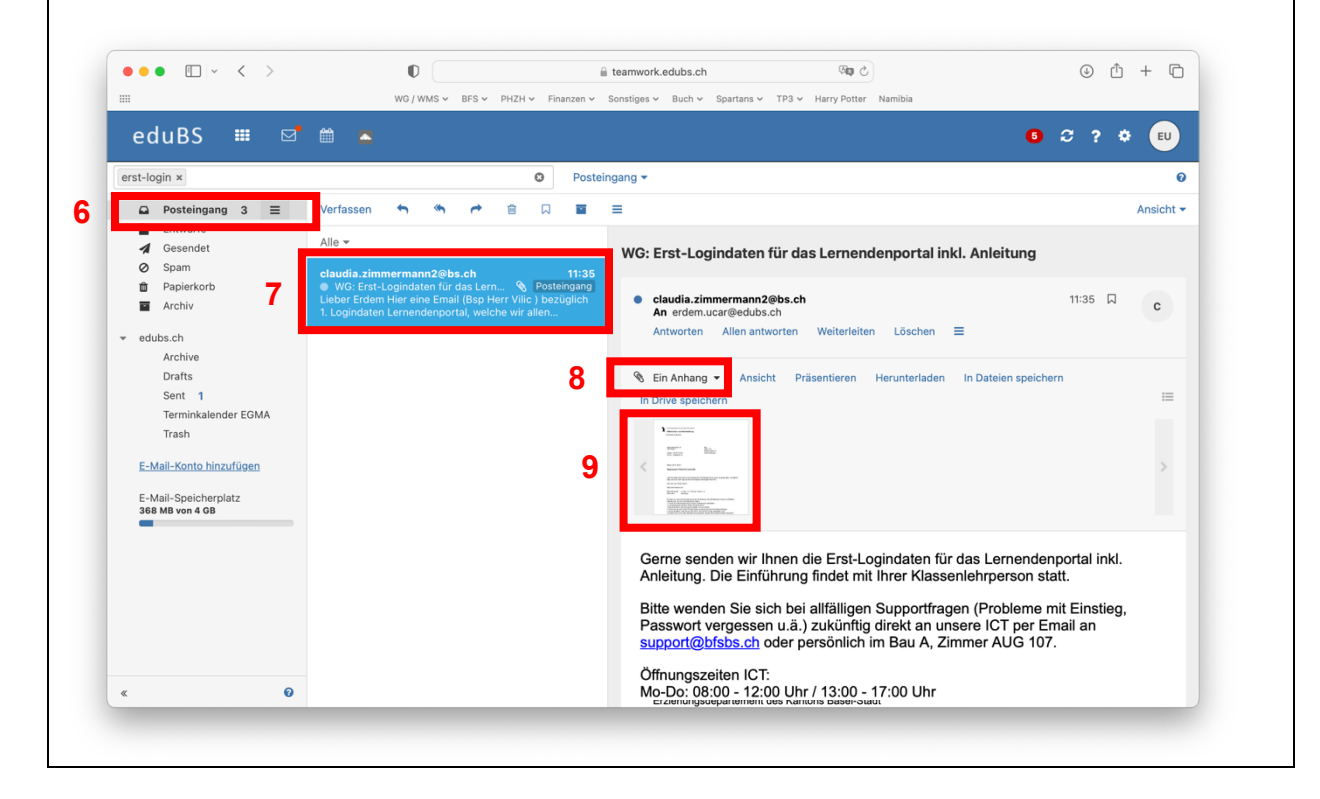

# 5 OneDrive

#### 5.1 Windows

Auf einem Windows-Gerät sollte OneDrive bereits vorinstalliert sein.

#### 5.2 Mobiltelefon

Auf einem Mobiltelefon können Sie die OneDrive-App per App/Play-Store installieren.

#### 5.3 MacBook

Wenn Sie ein MacBook benutzen, dann können Sie OneDrive herunterladen und installieren über

http://www.onedrive.com/download

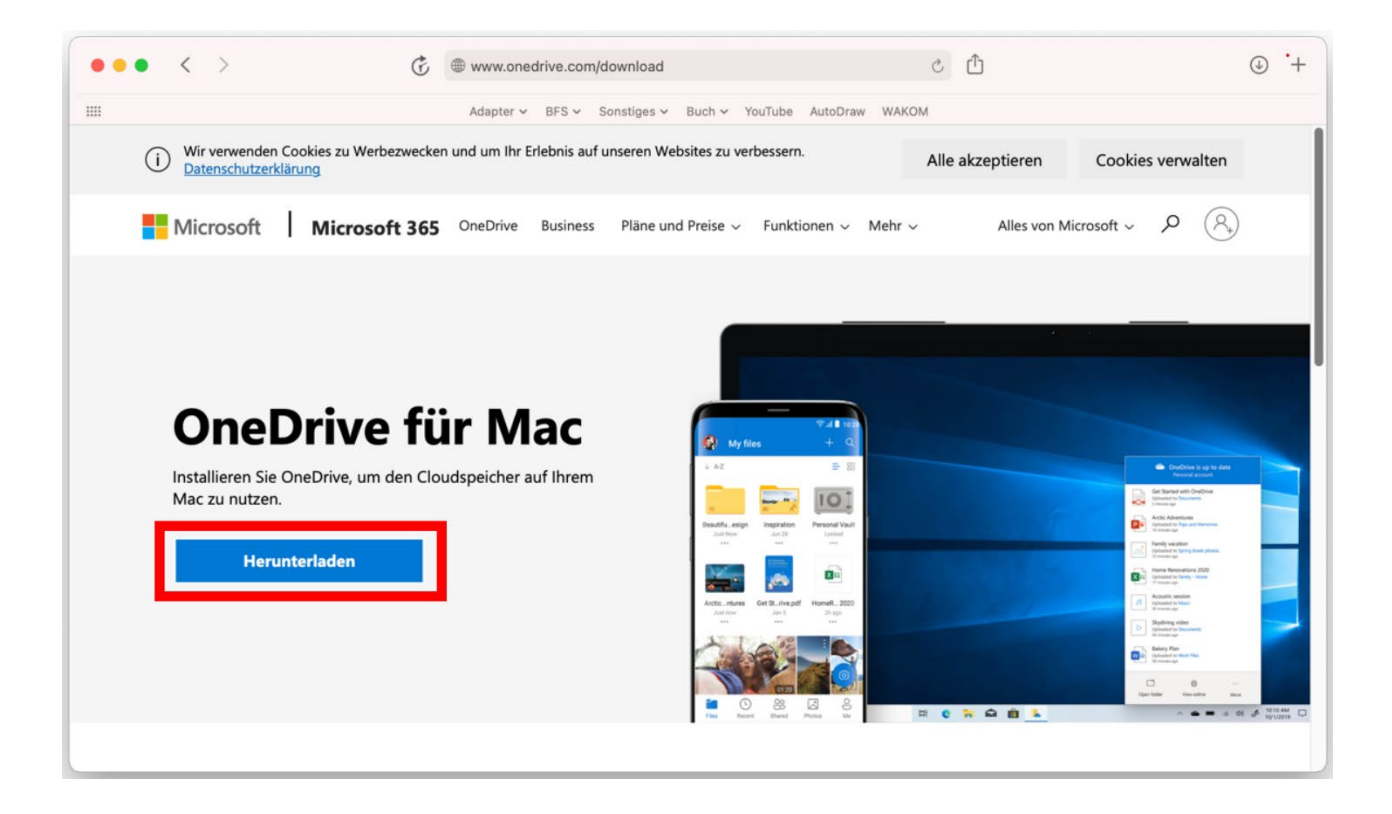

# 5.4 Zwei Versionen

Auf einem Windows-Gerät kann es der Fall sein, dass Sie zwei OneDrive-Wolken-Symbole unten rechts in der Taskleiste sehen. **Das OneDrive für die Schule hat immer ein blaues Symbol.** Ein graues OneDrive-Symbol bedeutet, dass Sie dort mit dem privaten Konto angemeldet sind. Beide Konten gleichzeitig zu verwenden, ist eher nicht zu empfehlen, weil es dann schnell unübersichtlich wird.

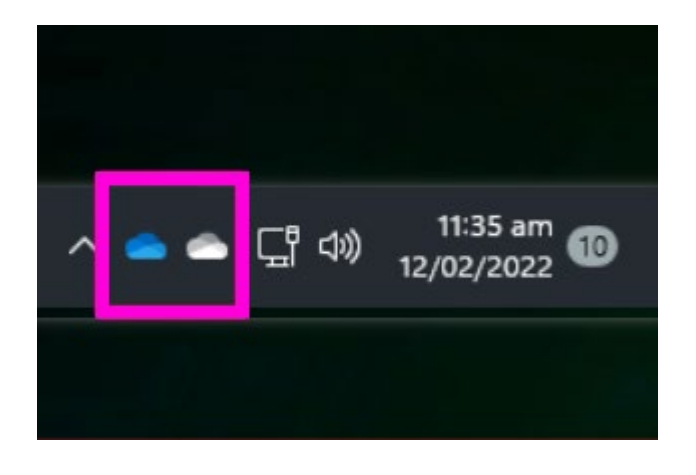

Beim Kauf eines privaten Windows-Geräts ist OneDrive normalerweise vorinstalliert. Ausserdem richtet der Benutzer normalerweise ein persönliches Windows-Konto ein und das Gerät verwendet standardmässig dieses private Konto für die Anmeldung und Synchronisierung mit OneDrive.

Das private Konto bietet meistens 5 GB Speicherplatz an. Mit dem Schul-Konto (eduBS-E-Mail-Adresse) haben Sie jedoch 100 GB Speicherplatz. Ein Vorteil des privaten Kontos ist wiederum, dass die Daten beim Austritt aus der Schule nicht speziell übernommen werden müssen. Es ist jedenfalls zu empfehlen, dasselbe Konto für Office und OneDrive zu verwenden (siehe dazu auch das Kapitel <u>«Automatisches Speichern in Office365»</u>).

Wenn Sie das Konto wechseln möchten, dann beachten Sie ganz unten das Kapitel <u>«Abmeldung»</u> sowie auch das folgende Kapitel <u>«Anmeldung»</u>.

# 5.5 Anmeldung

Suchen Sie über die Windows-Suche (z.B. über den Windows-Knopf auf der Tastatur) nach **«OneDrive»** oder klicken Sie unten rechts auf das Wolken-Symbol.

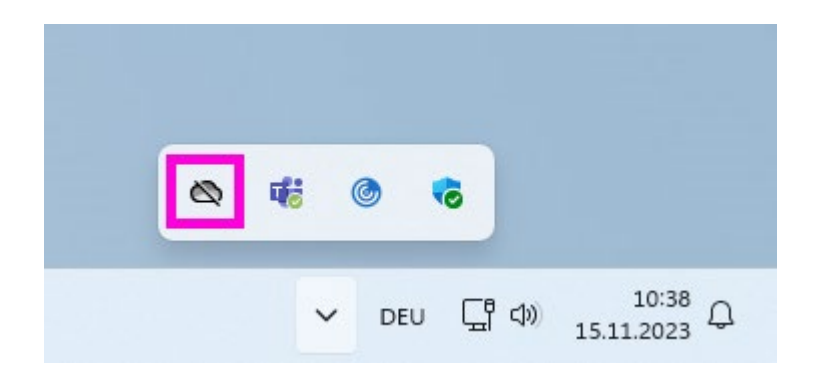

Klicken Sie hier auf «Anmelden».

| OneDrive ist nicht verbunden.                                                                                       | 礅 |
|----------------------------------------------------------------------------------------------------|---|
| Melden Sie sich bei OneDrive an, um<br>anzufangen.                                                                  |   |
|                                                                                                    |   |
| Melden Sie sich bei OneDrive an, um zu Ihren Dateien<br>zu gelangen und sie auf dieses Gerät zu<br>synchronisieren. |   |
| Anmelden                                                                                                    |   |

Geben Sie ihre eduBS E-Mail-Adresse ein und klicken Sie auf «Anmelden».

Die eduBS E-Mail-Adresse lautet «vorname.nachname@stud.edubs.ch».

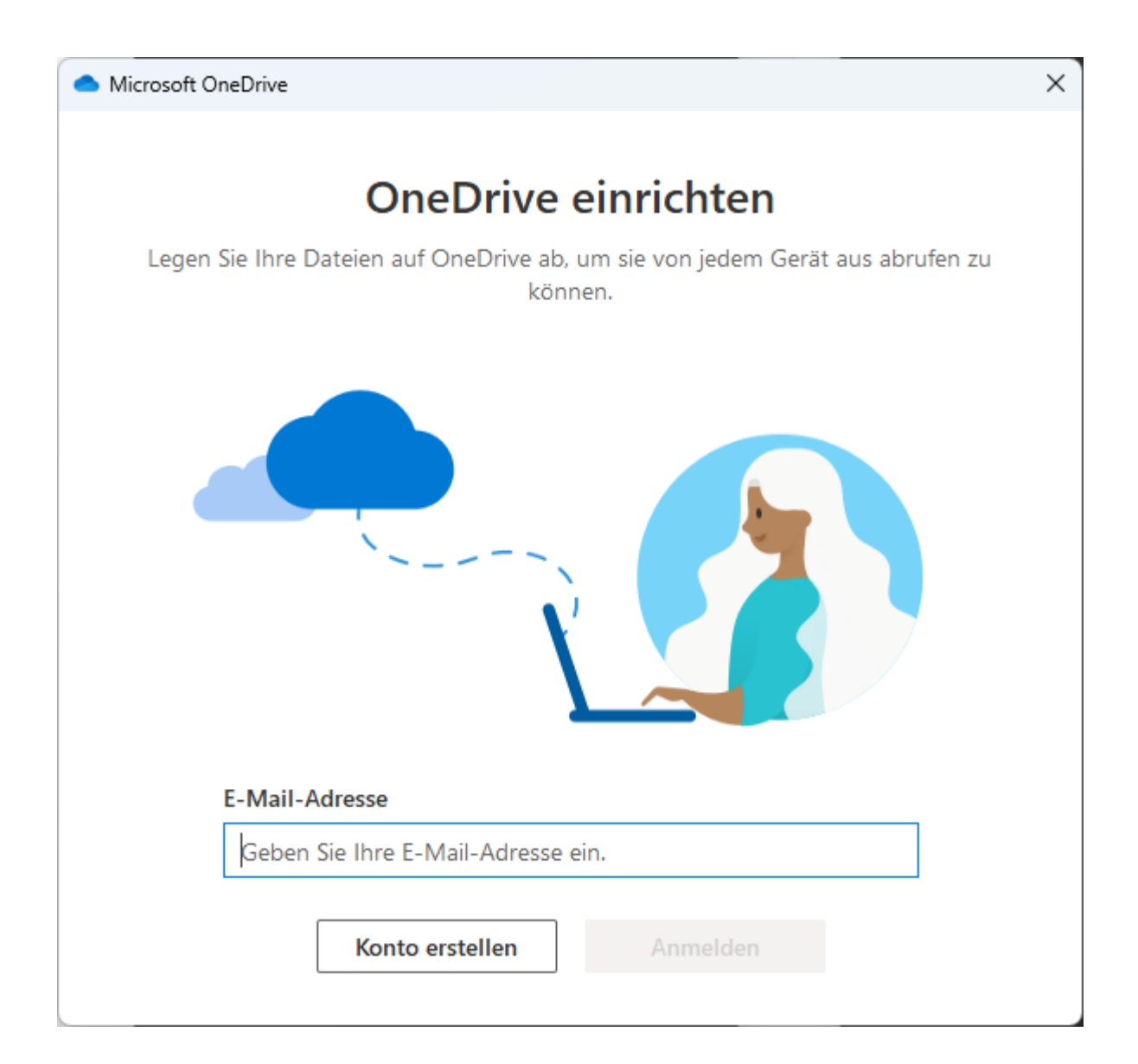

Geben Sie Ihr eduBS-Passwort ein und klicken Sie auf «Anmelden».

Falls Sie Ihr Passwort nicht mehr wissen oder es nicht mehr funktioniert, dann klicken Sie auf **«Kennwort vergessen»**. Wenn Sie eine Telefon-Nr. hinterlegt haben, dann können Sie dort per SMS das Passwort zurücksetzen. Ansonsten wenden Sie sich bitte an den ICT-Support.

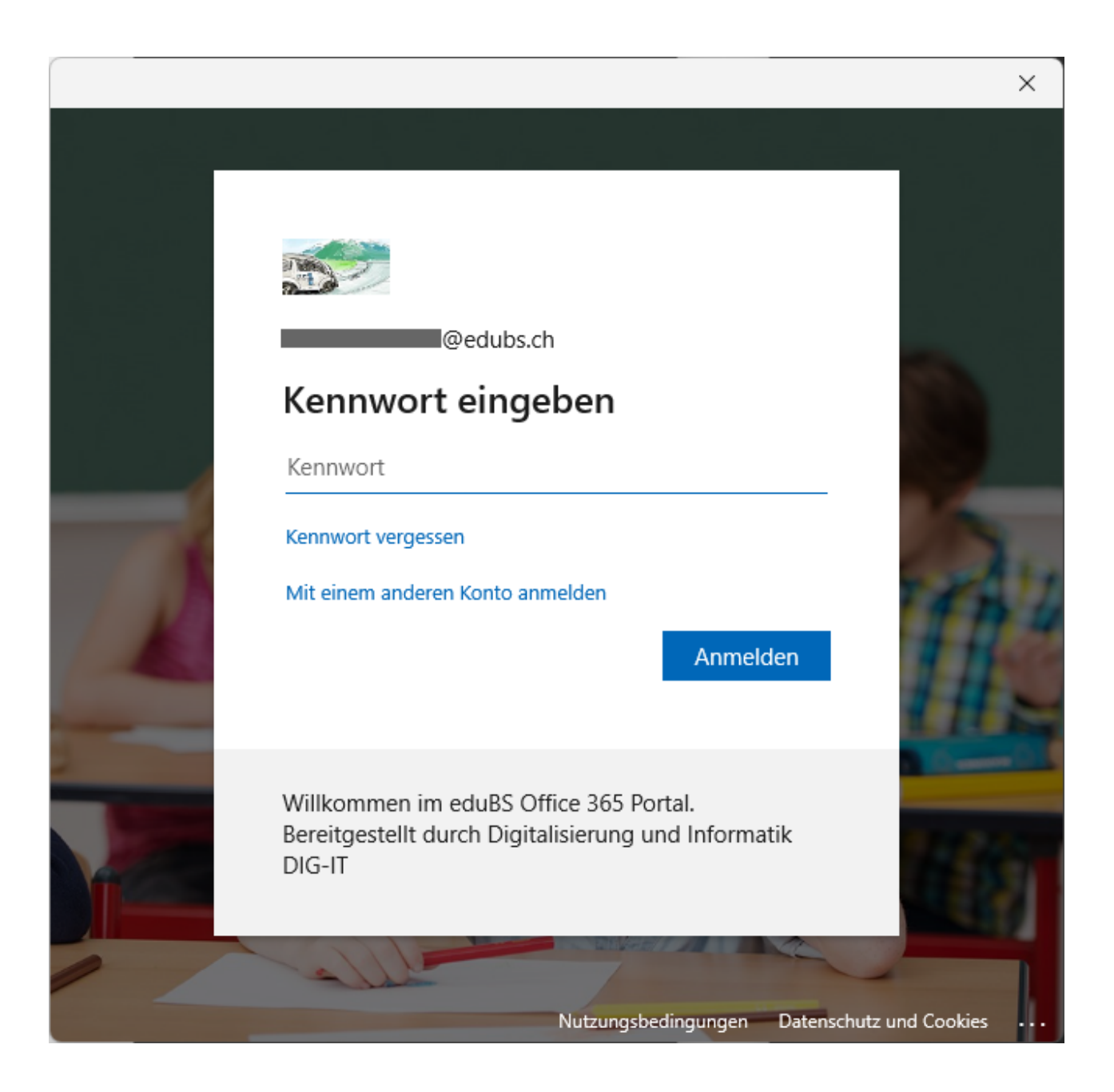

Entfernen Sie in diesem Fenster den Haken und wählen Sie «Nein, nur bei dieser App». Ihre Anmeldung in Teams wird dann trotzdem gespeichert.

Ansonsten kann es sein, dass Windows Anmelde-Optionen wie das Login per Fingerabdruck deaktiviert werden.

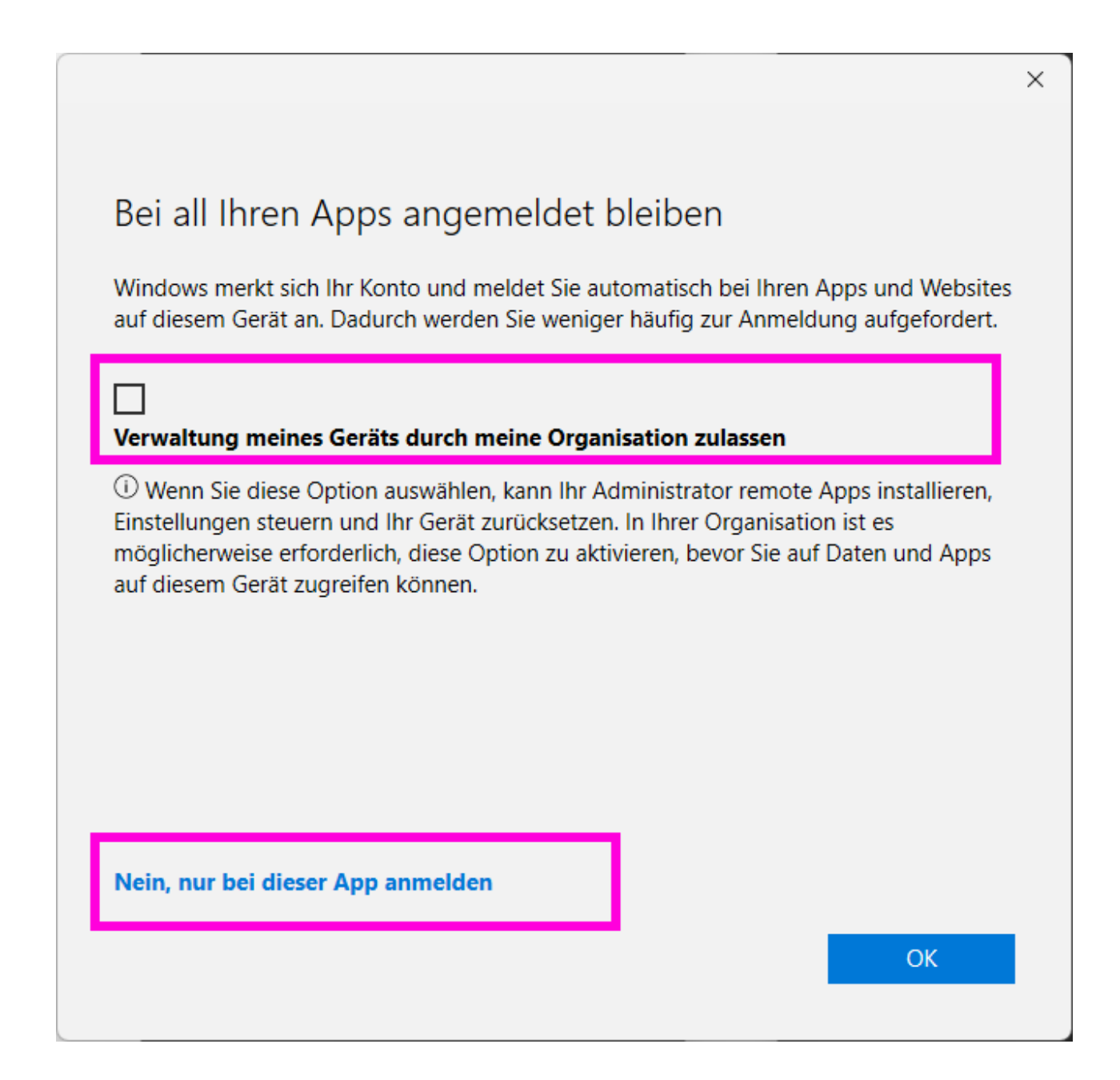

Der Speicherort befindet sich standardmässig in Ihrem Windows Benutzer-Profil. Den Speicherort müssen Sie nicht ändern.

Klicken Sie auf «Weiter».

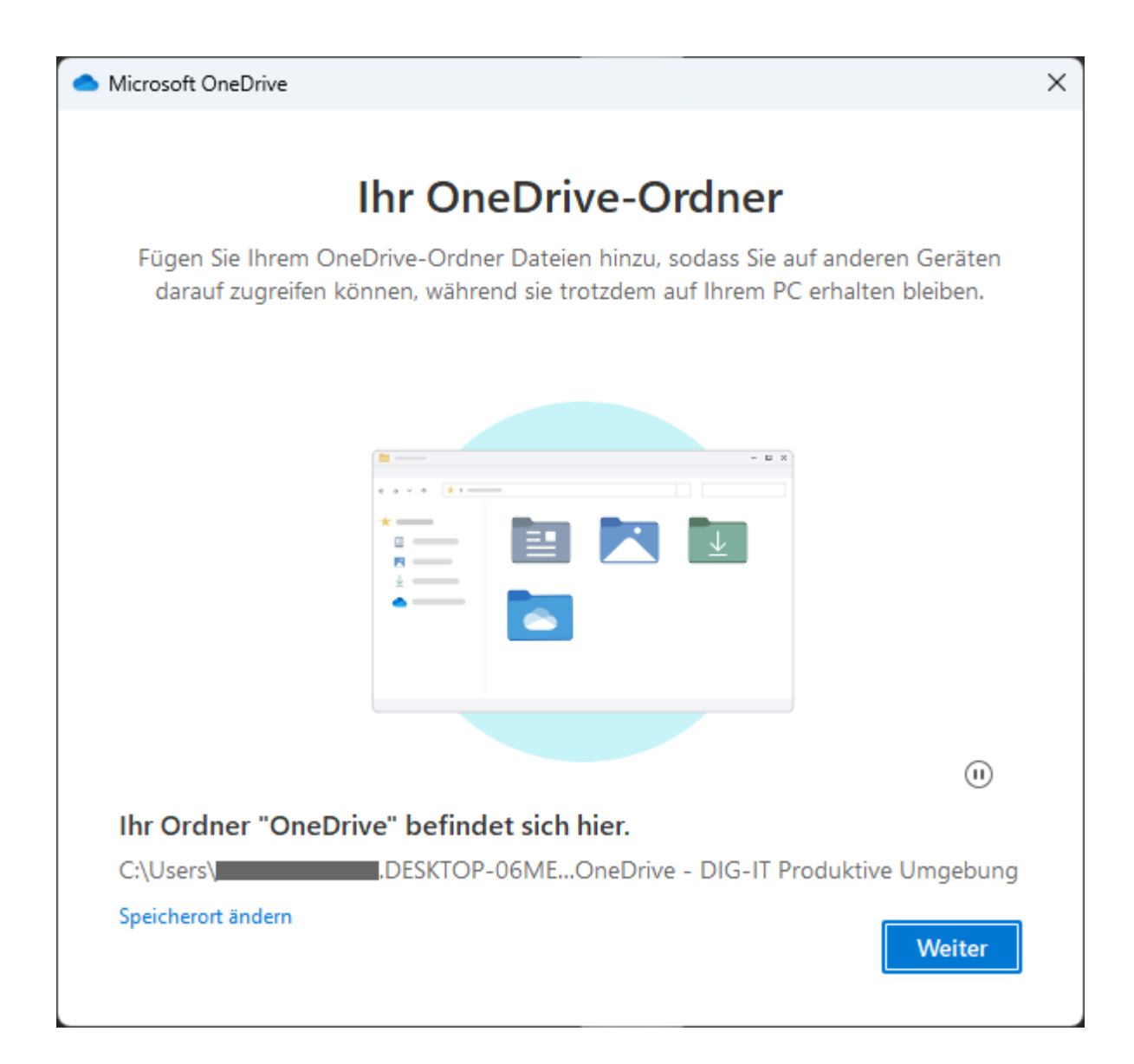

Standardmässig werden die folgenden Ordner synchronisiert. Wählen Sie nur Ordner aus, in denen sich keine sensiblen Daten befinden.

Klicken Sie anschliessend auf «Sicherung starten».

| 📥 Mici               | rosoft C                                                                                                    | neDrive             |                      |                 |             | × |  |
|----------------------|----------------------------------------------------------------------------------------------------|---------------------|----------------------|-----------------|-------------|---|--|
| Oi<br>Da<br>Un<br>We | Ordner auf diesem PC sichern<br>Dateien werden gesichert, geschützt und sind überall in OneDrive - DIG-IT Produktive<br>Umgebung verfügbar, auch wenn Sie dieses Gerät verlieren.<br>Weitere Informationen zur Ordnersicherung |                     |                      |                 |             |   |  |
| 1                    | Dokumente 3 KB Bereit zum Sichern                                                                                                    |                     |                      |                 |             |   |  |
| 1                    | Bilder Desktop                                                                                                    |                     | 6 MB Nicht gesichert |                 |             |   |  |
|                      |                                                                                                    |                     | 1 KB                 | Nicht gesichert |             |   |  |
|                      |                                                                                                    |                     |                      |                 |             |   |  |
| •                    | 11.5 GB von 100 GB wird nach der Sicherung verwendet.                                                                                                    |                     |                      |                 |             |   |  |
|                      |                                                                                                    | lch werde es später | tun                  | Sicher          | ung starten |   |  |

# Klicken Sie jeweils auf «Weiter» bzw. «Später».

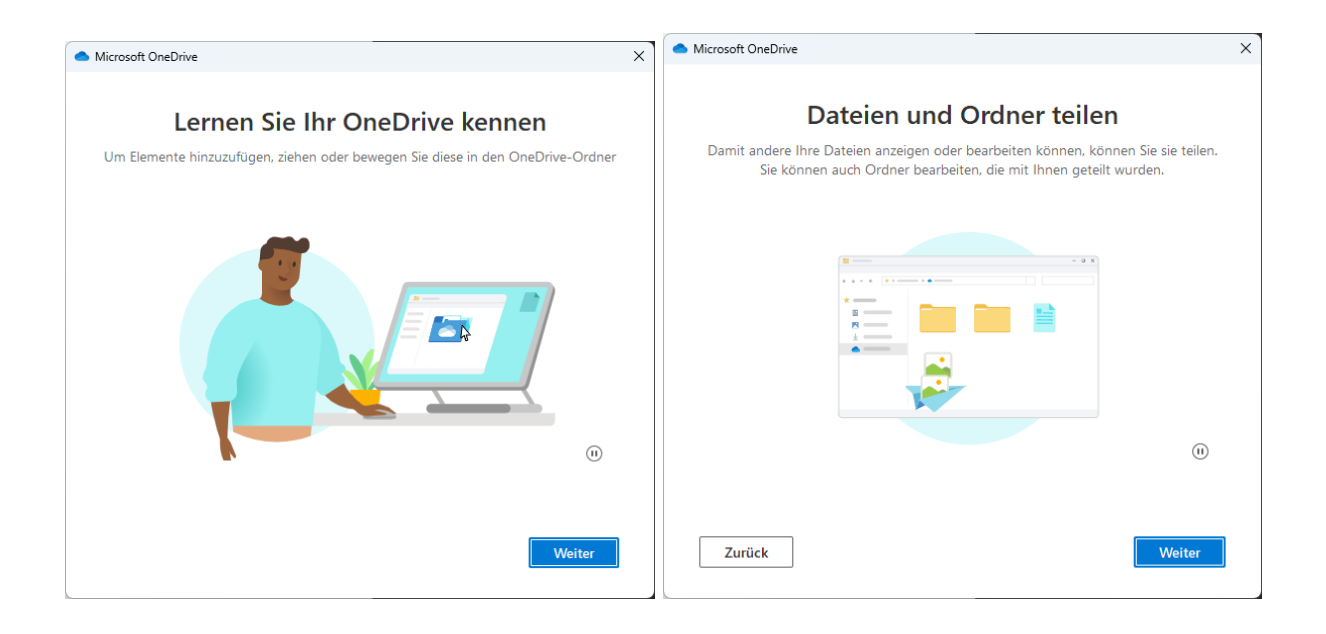

| Microsoft OneDrive                                                                                                    | Microsoft OneDrive X                                                                                                    |
|----------------------------------------------------------------------------------------------------|----------------------------------------------------------------------------------------------------|
| Alle Ihre Dateien, bereit und auf Abruf<br>Mit "Dateien bei Bedarf" können Sie alles auf Ihrem OneDrive durchsuchen, ohne<br>dass es Speicherplatz auf Ihrem Computer belegt.                                                                                                    | <b>Die mobile App abrufen</b><br>Um Ihre Dateien unterwegs zu bearbeiten, verwenden Sie OneDrive auf Ihrem<br>Smartphone oder Tablet. Verfügbar für iOS und Android. |
| Nur Online       Image: Discover of the product of the product of the p |                                                                                                    |
| Zurück                                                                                                    | Zurück Die mobile App abrufen Später                                                                                                    |

#### Klicken Sie auf «Meinen OneDrive-Ordner öffnen».

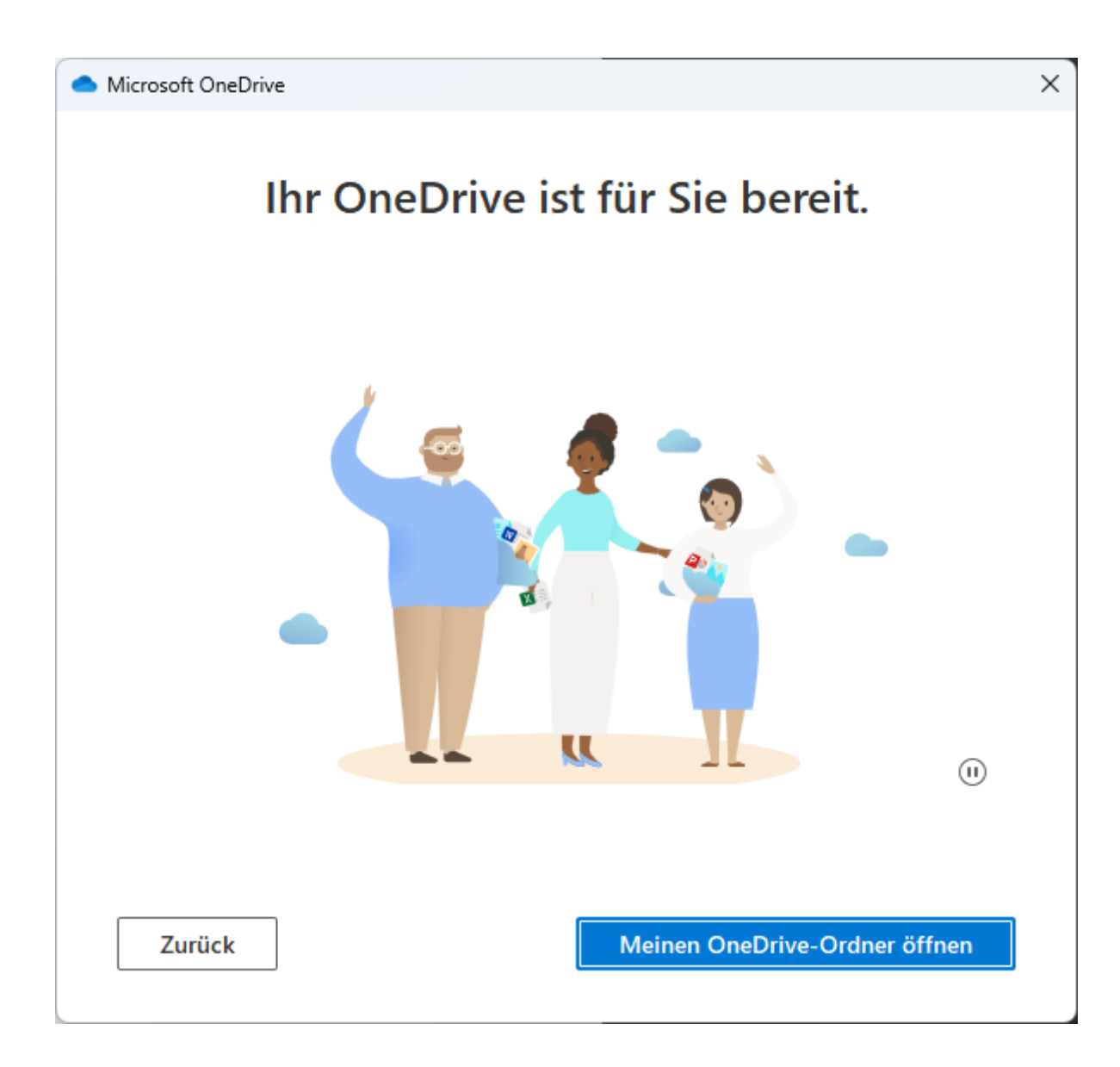

#### 5.6 Darstellung im Windows Datei-Explorer

Wenn die Anmeldung in OneDrive erfolgt ist, dann werden die synchronisierten Ordner und Dateien im Windows-Explorer wie im Bild unten dargestellt. Die Wolke bedeutet, dass die Datei erst einmal nur online gespeichert ist und vor dem Öffnen erst automatisch heruntergeladen wird. Das grüne Häkchen bedeutet, dass die Datei sowohl online wie auch bereits lokal gespeichert ist.

Wenn Sie möchten, dass automatisch immer alle Dateien auf das Gerät heruntergeladen werden, dann gehen Sie weiter unten zum Kapitel <u>«Dateien bei Bedarf»</u>.

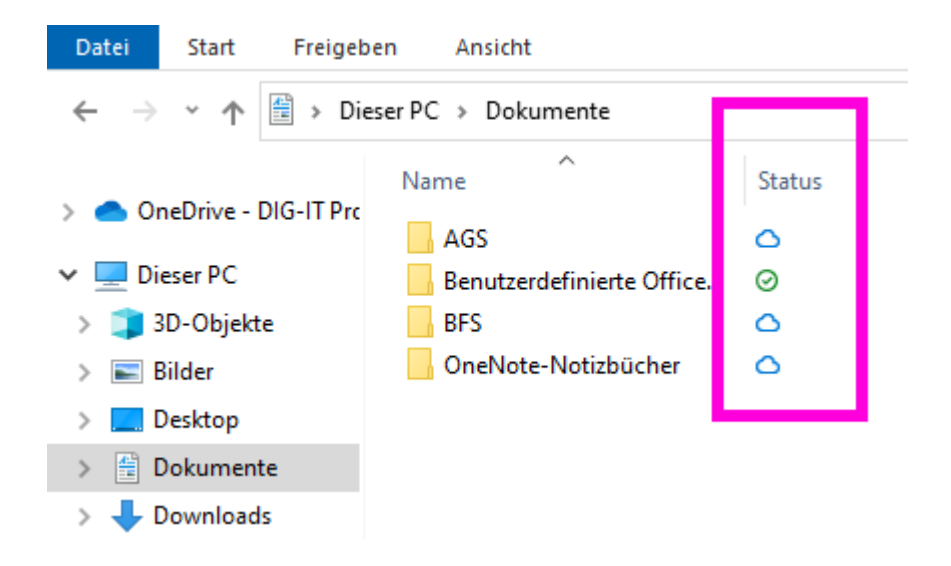

#### 5.7 Automatisches Speichern in Office365

Das «automatische Speichern» in den Office365-Programmen (Word, Excel, etc.) funktioniert auch nur, wenn die Datei in einem mit OneDrive synchronisierten Ordner abgelegt ist und das angemeldete Konto in OneDrive dasselbe ist wie das angemeldete Konto im Office365-Programm.

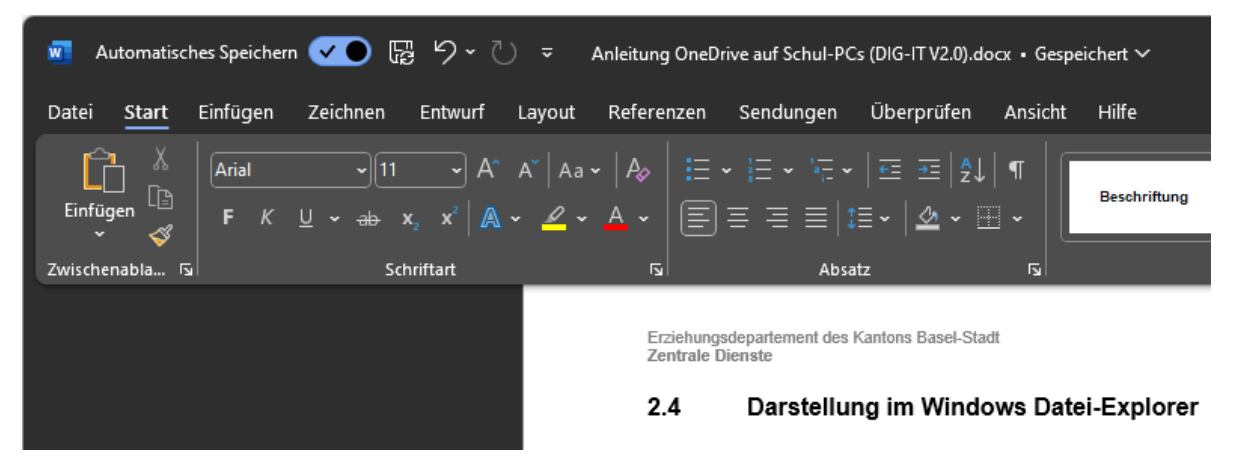

18.06.2024/AG BYOD

## 5.8 Dateien bei Bedarf

Standardmässig bleiben ältere Dateien zum Sparen von Speicherplatz nur online gespeichert. Wenn Sie möchten, dass immer alle Dateien heruntergeladen bzw. lokal gespeichert sind, dann müssen Sie die Option «Dateien bei Bedarf» deaktivieren.

Klicken Sie dazu unten rechts auf das Wolken-Symbol. Gehen Sie dann oben rechts auf das Zahnrad und dann auf **«Einstellungen»**.

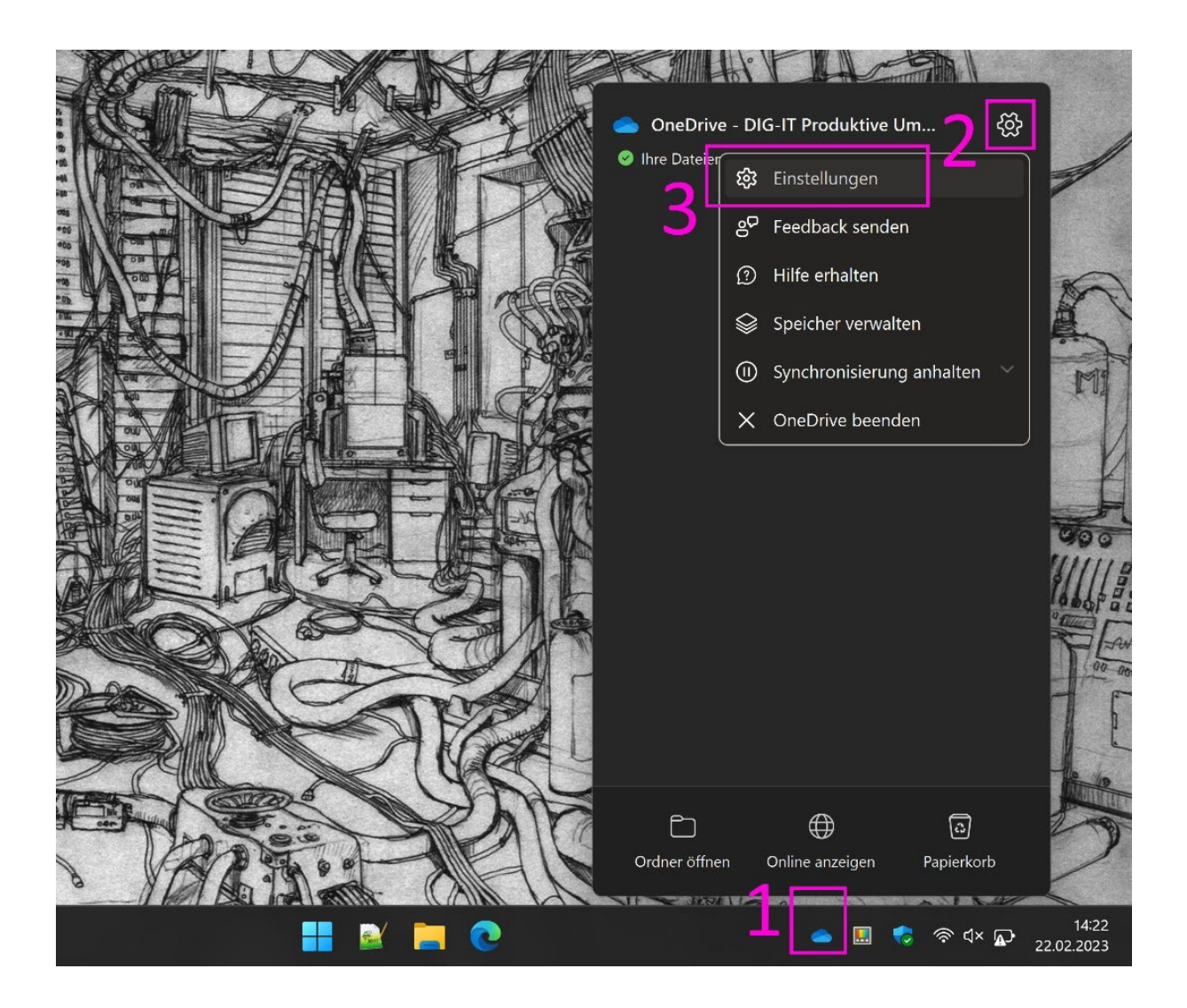

- Klicken Sie links auf «Synchronisieren und sichern».
- Gehen Sie rechts nach unten und dort zu den «Erweiterten Einstellungen».

Um «Dateien bei Bedarf» zu **aktivieren**, klicken Sie auf **«Speicherplatz freigeben»**. Standardmässig ist die Option aktiviert. Dateien werden dann z.T. nur online verfügbar sein und werden beim Öffnen zuerst heruntergeladen. Das heisst, dass Sie ohne Internetverbindung Ihre Dateien nicht öffnen können. Der Vorteil ist, dass so Speicherplatz auf dem Gerät eingespart werden kann.

Um «Dateien bei Bedarf» zu **deaktivieren**, klicken Sie **«Alle Dateien herunterladen»**. *Wir empfehlen grundsätzlich, die Option zu deaktivieren. Dateien werden dann immer auf dem Gerät gespeichert sein und in den synchronisierten Ordnern auch online synchronisiert. So brauchen Sie keinen Internetzugang, um Ihre Dateien zu öffnen. Jedoch wird mehr Speicherplatz auf dem Gerät benötigt.* 

| 📥 One | eDrive-Einstellungen                     |                                                                                                    | - 0               | × |
|-------|------------------------------------------|----------------------------------------------------------------------------------------------------|-------------------|---|
| ርጋ    | Synchronisieren und 1                    | 2<br>Erweiterte Einstellungen 🔺                                                                                                    |                   |   |
| ර     | Konto                                    | Downloadrate begrenzen Aus                                                                                                    | ~                 |   |
| Q     | Benachrichtigungen                       |                                                                                                    |                   |   |
| (ì)   | Info                                     | Uploadrate begrenzen Aus O                                                                                                    | ~                 |   |
|       | [                                        | Bestimmte Dateien, Ordner oder Erweiterungen ausschließen<br>Dateien bei Bedarf Weitere Informationen zu Dateien bei Bedarf                            | 3                 | 3 |
|       |                                          | OneDrive lädt Clouddateien beim ersten Öffnen auf diesen PC herunter. I<br>Offlinezugriff auf alle Ihre Dateien zu ändern, wählen Sie unten eine Optic | Jm den<br>on aus. |   |
| Spei  | cher                                     | 🛆 Speicherplatz freigeben 🛛 🕝 Alle Dateien herun                                                                                                    | terladen          |   |
| 11.5  | GB verwendet von 100 GB (11%)            |                                                                                                    |                   |   |
| Sp    | eicher verwalten                         | ③ Hilfe erhalten                                                                                                    |                   |   |
|       | Die mobile OneDrive-App<br>nerunterladen | g <sup>p</sup> Feedback senden                                                                                                    |                   |   |

## 5.9 Abmeldung

Wenn Sie das Konto wechseln möchten und beim anderen Konto noch angemeldet sind, dann können Sie sich wie folgt von einem OneDrive-Konto abmelden.

Klicken Sie unten rechts auf das entsprechende Wolken-Symbol. Gehen Sie dann oben rechts auf das Zahnrad und dann auf **«Einstellungen».** 

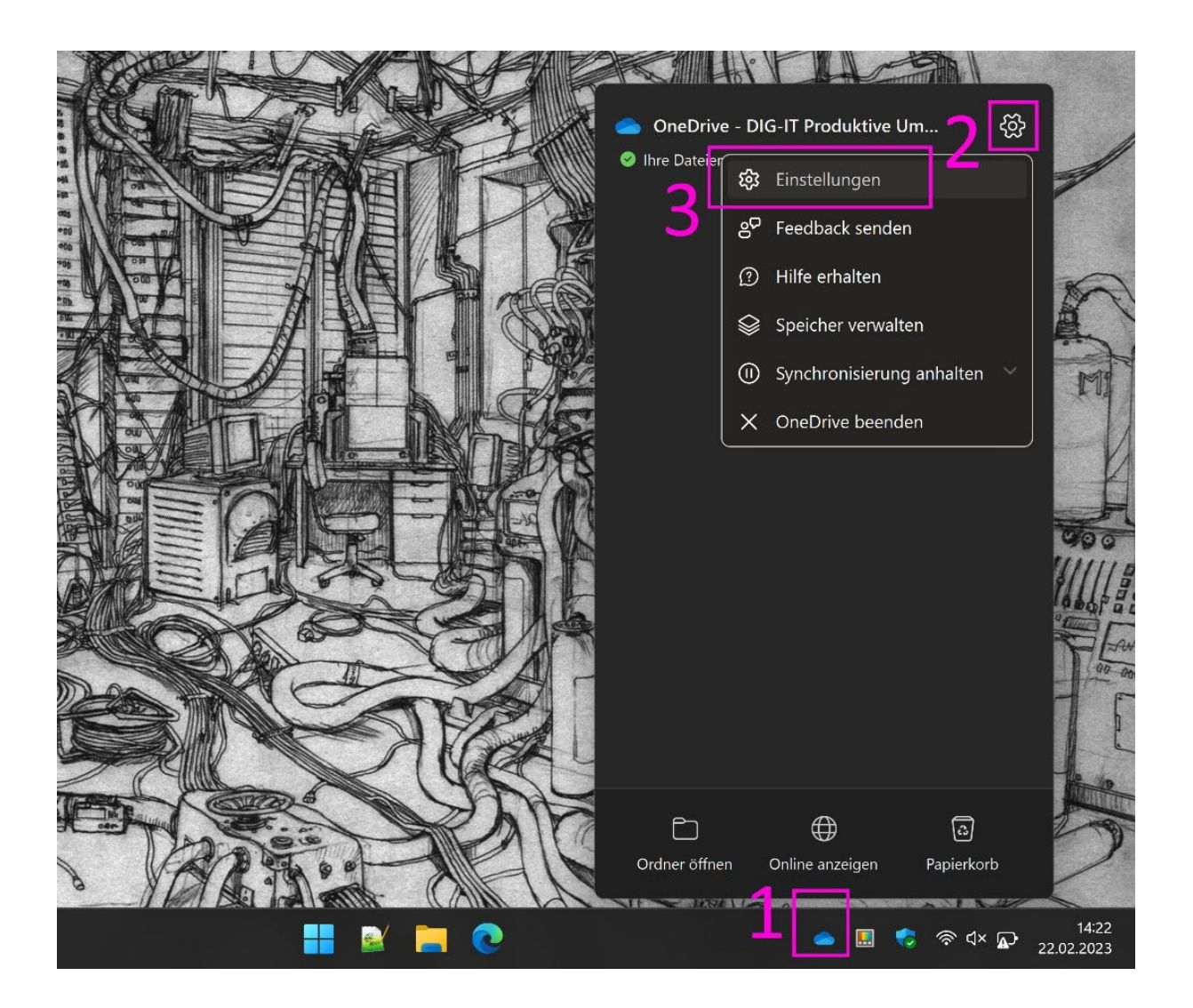

Gehen Sie dann im Menu links auf «Konto» und klicken Sie dort auf

|       | one One       | eDrive-Einstellungen                |                                                  |                             |       |               | *     |                       |
|-------|---------------|-------------------------------------|--------------------------------------------------|-----------------------------|-------|---------------|-------|-----------------------|
|       | C             | Synchronisieren und<br>sichern      | Konto                                            |                             |       |               |       |                       |
|       | 8             | Konto                               |                                                  |                             | + Kon | to hinzufügen |       |                       |
|       | Ф<br>П        | Benachrichtigungen                  | Verk                                             | nüpfung dieses PCs aufheben |       |               |       | R                     |
|       |               |                                     | OneDrive - DIG-IT Pro<br>222 MB auf diesem PC ve | duktive Umgebung<br>wendet  | Ordn  | er wählen     |       | F                     |
| ijögj |               |                                     | <ol> <li>Hilfe erhalten</li> </ol>               |                             |       |               |       | A                     |
| M     |               |                                     | g <sup>o</sup> Feedback senden                   |                             |       |               |       |                       |
| The   | Spei<br>5.7 G | cher<br>B verwendet von 100 GB (5%) |                                                  |                             |       |               |       |                       |
| A     |               |                                     |                                                  |                             |       |               | -70   | X                     |
|       |               |                                     |                                                  | Y 📄 💽 📘                     |       | 🥰 🥌 🔣 📢       | 🗟 🗟 🖓 | 14:23<br>22.02.2023 ① |

# «Verknüpfung dieses PCs aufheben».

# Bestätigen Sie mit «Kontoverknüpfung aufheben».

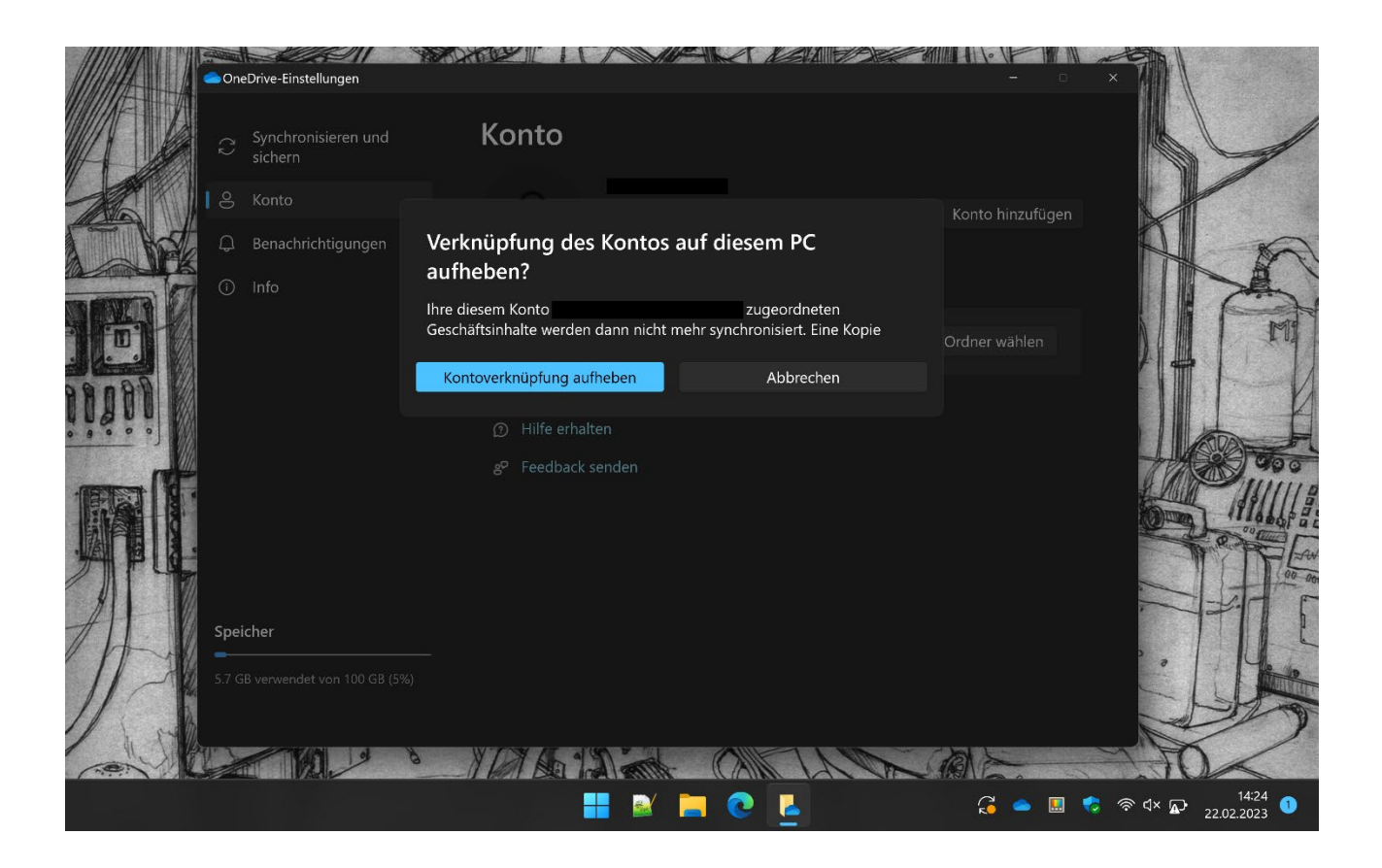